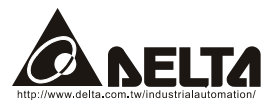

# LonWorks (LN-01)

# 使用手册

Echelon, LON, LonMaker, NodeBuilder, LonBuilder, LonPoint, LNS, LONWORKS, LonTalk, i.LON, Neuron, 3120, 3150, LonMark, the LonUsers Logo, the Echelon Logo and the LonMark Logo 皆为 Echelon 公司注册商标而且其它商标皆为其注册公司所拥有。

Delta 公司保留不经通知而修改此文件之权利。

| 第 | <b>第一章 概述</b>           |                                      | 1 |
|---|-------------------------|--------------------------------------|---|
|   | 1.1 前言                  |                                      | 1 |
|   | 1.2 LN-01 通讯界面          |                                      | 1 |
|   | 1.3 外型尺寸                |                                      | 1 |
| 第 | <b>第</b> 二章 安装          |                                      | 3 |
|   | 2.1 电气规格                |                                      | 3 |
|   | 2.2 安装 LN-01 于导轨。       | (Din RAIL)                           | 3 |
|   | 2.3 配线                  |                                      | 5 |
|   | 2.4 LN-01 通讯界面网络        | 初始化                                  | 5 |
|   | 2.5 Service Pin         |                                      | 6 |
|   | 2.6 文字装置接口文件(           | Text Device Interface File (.XIF)) . | 6 |
| 第 | <b>第三章 网络配置</b>         |                                      | 7 |
|   | 3.1 网络实体架构              |                                      | 7 |
|   | 3.2 LN-01 规格            |                                      | 7 |
|   | 3.3 LN-01 组态            |                                      | 7 |
|   | 3.4 取代另一个 LN-01         |                                      | 7 |
| 第 | <b>第四章 变量功能说明</b>       |                                      | 9 |
|   | 4.1 标准网络变量(SN           | /T)列表                                | 9 |
|   | <b>4.1.1 NVIs</b> (网络整台 | 合工具网络变量输入至台达变频器)                     | 9 |

| 4.1.2 NVOs(台达变频器输出网络变量到网络整合工具) | 10 |
|--------------------------------|----|
| 4.2 功能简表(Functional Profile)   | 11 |
| 4.3 使用 LN-01 与变频器通讯            | 12 |
| 4.4 读/写变频器参数                   | 13 |
| 4.5 运转/停止命令                    | 15 |
| 4.6 送频率命令给变频器                  | 15 |
| 第五章 错误讯息指示与故障排除                | 17 |
| 5.1 Power LED                  | 17 |
| 5.2 SP LED                     |    |
| 5.3 Service LED                |    |

第一章 概述

# 1.1 前言

本产品为 Modbus 与 LonTalk 通讯的转换界面,透过 LonWorks 网络整合工具对 LN-01 组态(Configure)完成后,LN-01 即可运行于 LonWorks 网络。

本手册提供 LN-01 的安装与设定,以使台达变频器可藉由 LN-01 而连接至 LonWorks 网络。(LN-01 所支持变频器的版本如下表 1-1 所示。)

| 台达变频器 |         |  |  |  |
|-------|---------|--|--|--|
| 变频器机种 | 韧体版本    |  |  |  |
| VFD-B | 4.00 以上 |  |  |  |
| VFD-M | 3.00 以上 |  |  |  |
| VFD-S | 2.50 以上 |  |  |  |
| VFD-F | 1.90 以上 |  |  |  |

表 1-1

# 1.2 LN-01 通讯界面

LN-01 通讯界面是由一内含神经元芯片的控制卡所组成;LN-01 通讯界面安装完成 后,变频器即可透过LN-01 与 LonWorks 网络上的其它装置(device)相互通讯。

# 1.3 外型尺寸

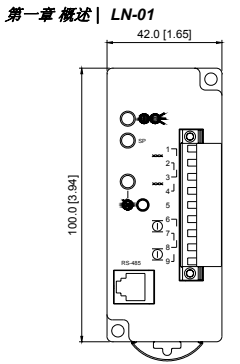

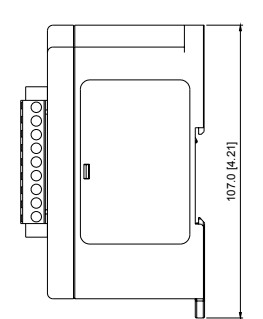

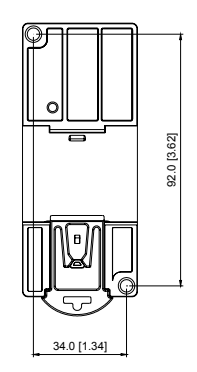

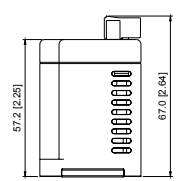

第二章 安装

# 2.1 电气规格

| 输入电源        | 16-30VDC, 700mA                                              |
|-------------|--------------------------------------------------------------|
| 传输速率        | Modbus: ASCII 7, N, 2; 鲍率: 9600                              |
| LonTalk     | free topology with FTT-10A 78 Kbps                           |
| LonTalk 连接埠 | 9 terminals, wire gauge: 28-12 AWG, wire strip length: 7-8mm |
| RS-485 连接埠  | 6 pins with RJ-11                                            |

# 2.2 安装 LN-01 于导轨(Din RAIL)

1. 请参考图 2-1 将 LN-01 固定于导轨(Din RAIL)上。

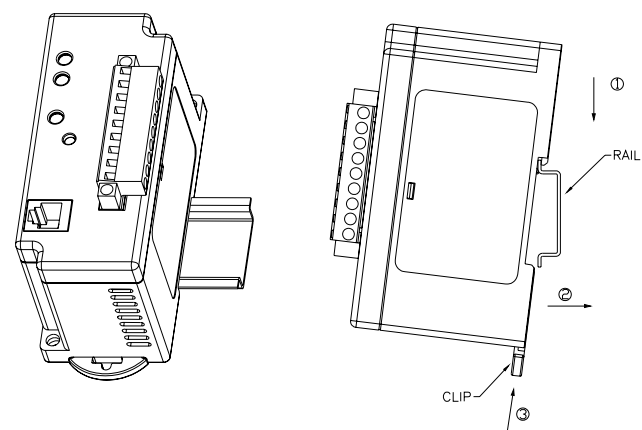

图 2-1

#### 第二章 安装| LN-01

 配线时,请参考下表 LonTalk 端之 9-PIN 端子座说明,而 RJ-11 座是一个安全装置 具有防呆功能,出货所附的通讯线可直接插入使用。

| Pin 脚 | 符号                  | 功能                                                                        |  |
|-------|---------------------|---------------------------------------------------------------------------|--|
| 1     | $\langle \rangle$   |                                                                           |  |
| 2     |                     | 以双绞线方式接到 LonWorks 装置通讯口。<br>配线时, pin 脚 1、2 需为一组,而 pin 脚 3、4<br>需为一组,不可配错。 |  |
| 3     | $\langle \rangle$   |                                                                           |  |
| 4     | $\langle$           |                                                                           |  |
| 5     | N/A                 | N/A                                                                       |  |
| 6     | $\overline{\frown}$ | 16~30VDC 的电源输入端子                                                          |  |
| 7     |                     | 配线时, pin 脚 6、7 需为一组, pin 脚 8、9 需                                          |  |
| 8     |                     | ] 为一组,个可配错(注)。LN-01 内部有桥式<br>整流电路,所以输入 16~30VDC 时可以不用考                    |  |
| 9     | $\Box$              | 虑极性。                                                                      |  |

表 2-1: LonTalk Pin 脚定义

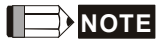

因为 pin 脚 6、7 与 pin 脚 8、9 是并联的关系,当连接需电源的 LonWorks 装置时,则可将其中一组接至 16~30VDC,则另一组因并联关系,所以也有 16~30VDC 的电压,而此时 LonWorks 装置可直接连接于此。

- 3. LED 指示灯:如图 2-2 所示,从上而下依序是 Power LED, SP LED 与 service LED。
- 4. Service 按钮位于 Service LED 的右下方。
- 5. 当电源开启而 LN-01 处于未组态的情形下,LED 状态将如下述: Power LED 绿色,SP LED 熄灭/绿色/红色皆有可能,service LED 以频率 1/2Hz 闪红色。
- 6. 使用网络整合工具对 LN-01 配置组态。
- 7. 经由网络整合工具对 LN-01 配置组态完成后, power LED 与 SP LED 指示灯应为 绿色且 service LED 必须为熄灭。 若 LED 指示灯状态与上述不同时,请参考手册 第五章问题排除。

# 2.3 配线

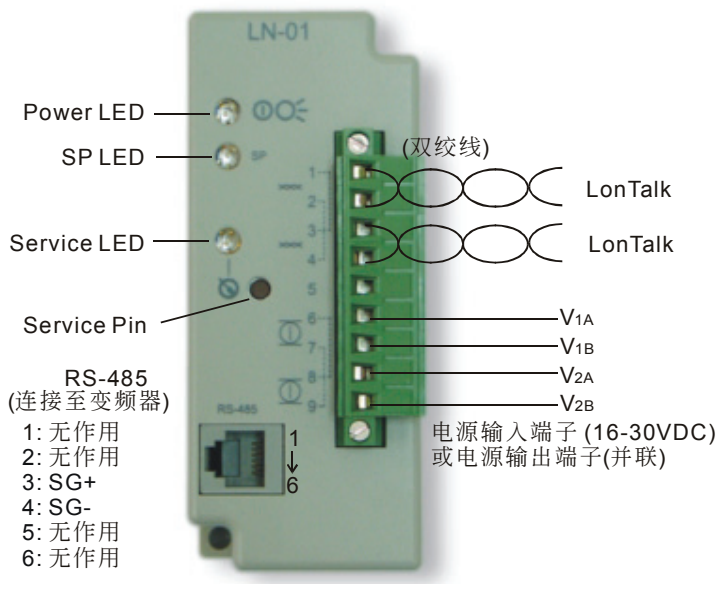

图 2-2

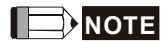

电源输入端/电源输出端(并联): 因为 pin 脚 6、7 与 pin 脚 8、9 是并联的关系,若其中一组接 16~30VDC 则另一组因为具有并联的关系所以也有 16~30VDC 的电压,并且可接 到其它的 LonWorks 装置。由于 LN-01 内部有桥式整流电路,所以输入电源 16~30VDC 时,可不考虑极性。

# 2.4 LN-01 通讯界面网络初始化

LN-01 通讯界面内含一颗 Echelon 号称的神经元芯片(Neuron Chip),且每一颗神经元芯片均有其独一无二(unique)的地址,称为 Neuron ID。LN-01 硬件安装完成后,LN-01 在网络通讯前,需先做网络初始化。LN-01 的结点地址是于安装时透过安装工具或网络整合工具而决定的。而 Neuron ID 是由 48 位所组成用来识别每个 Neuron chip。LN-01 这个通讯接口会藉由 service pin 来传送 Neuron ID 以在 Lonworks 网络中被识别。

#### 第二章 安装| LN-01

# 2.5 Service Pin

此双向性(Input/Output)的服务 pin 脚被用来监控内部韧体状态(internal firmware status)与传送 Neuron chip 本身的 Neuron ID 至 LonWorks 网络。

当 LN-01 藉由网络整合工具连上 LonWorks 网络前,使用者需按压 Service Pin (如 图 2-2 所示),送出 LN-01 唯一的 48-bit neuron ID 以供 LonWorks 网络识别。组态成功之后,LN-01 即与 LonWorks 网络联机且 Service LED 熄灭。若 Service LED 没有熄灭,即表示该 LN-01 没有组态成功,请参考第五章错误讯息指示与故障排除。

# 2.6 文字装置接口文件(Text Device Interface File (.XIF))

每个 LONMARK 装置必须有文字装置接口文件(.XIF 扩展名),使网络整合工具能 在装置的物理连接前设计和配置网络数据库,在安装后调试装置。所有装置还必须自 编文件,以保证基于 LONWORKS 网络服务的任何网络管理工具能从任何 LONMARK 装置(在网上)取得所有必要的信息,以便把装置连接到系统中,并将其 配置和管理。

LN-01 之 XIF 檔以 LN-01\_xxx.XIF 表示且符合 78kbps 传输速度。LN-01\_xxx.XIF 檔 的 xxx 代表 LN-01 韧体(firmware)版本。

# 第三章 网络配置

# 3.1 网络实体架构

以 FT3150 与 FT-X1 支持无极性自由拓朴。

# 3.2 LN-01 规格

RS-485 通讯格式 ASCII 7, N, 2: 鲍率 9600。 LON 通讯支持自由拓朴且每个信道是 78kbp 的位速率及 64 个装置。

## 3.3 LN-01 组态

藉由网络整合工具完成配置 LN-01 后,LN-01 即可开始运作于 LonWorks 网络。配置 完成后的 LN-01 其 power LED、SP LED 应为绿色,且 service LED 需为熄灭。若各 LED 状态与上述不符时,请参考第五章问题排除。

# 3.4 取代另一个 LN-01

在一个已经架构好的网络上,当 LN-01 故障或无法组态(configure)时,可以另一个新的 LN-01 来取代并于 Lonworks 整合环境之下执行 REPLACE 指令后,则此新的 LN-01 即可正常工作。

第三章 网络配置| LN-01

# 第四章变量功能说明

## 4.1 标准网络变量(SNVT)列表

透过网络整合工具对输入网络变量(NVIs)更改即等同于对变频器下命令;而输出网 络变量(NVOs)只能于网络整合工具监看而无法改变其状态。详细使用方法如下 述。

#### 4.1.1 NVIs (网络整合工具网络变量输入至台达变频器)

| 命令   | 网络变量名称     | 标准网络变量资料型别  | 值域    | 最小<br>(OFF) | 最大<br>(ON) | 分辨率  |
|------|------------|-------------|-------|-------------|------------|------|
| 停止   | nviSTOP    | SNVT_switch | state | 0           | 1          | 1    |
| 重置   | nviRESET   | SNVT_switch | state | 0           | 1          | 1    |
| 运转   | nviRUN     | SNVT_switch | state | 0           | 1          | 1    |
| 寸动   | nviJOG     | SNVT_switch | state | 0           | 1          | 1    |
| 正/反转 | nviFDRV    | SNVT_switch | state | 0           | 1          | 1    |
| 频率命令 | nviFreqCmd | SNVT_flow_p | N/A   | 0           | 65534      | 0.01 |
| 参数命令 | nviParaCmd | SNVT_preset | N/A   | N/A         | N/A        | N/A  |

表 4-1

nviSTOP:

当 state=1 时,变频器停止。

#### nviRESET:

用来清除错误讯息指示.当变频器异常,例如 OV、OC...等。待异常状况排除之后,设 nviRESET state=1 可清除变频器的异常显示讯息。

#### nviRUN:

当 state=1 时,变频器运转。

nviJOG:

当 state=1 时,变频器寸动。

#### 第四章 变量功能说明| LN-01 nviFDRV<sup>.</sup>

当 state=1 时,可改变变频器运转方向。例如,若变频器目前是正转,下此命令 则它使变频器变为反转:反之则亦然。

#### nviFreqCmd:

对变频器下频率命令,详细使用方法请参阅本章下列范例。

#### nviParaCmd:

对变频器读写参数值,详细使用方法请参阅本章 4.3 节之范例。

### 4.1.2 NVOs(台达变频器输出网络变量到网络整合工具)

| 命令        | 网络变量名称     | 标准网络变量资料型别  | 最小 | 最大         | 分辨率 |
|-----------|------------|-------------|----|------------|-----|
| 显示设定频率    | nvoF       | SNVT_freq_f | 0  | 3.40282E38 | N/A |
| 显示实际运转频率  | nvoH       | SNVT_freq_f | 0  | 3.40282E38 | N/A |
| 使用者定义显示内容 | nvoU       | SNVT_freq_f | 0  | 3.40282E38 | N/A |
| 输出电流      | nvoA       | SNVT_freq_f | 0  | 3.40282E38 | N/A |
| 参数群数目     | nvoGROUP   | SNVT_flow   | 0  | 65534      | 1   |
| 变频器状态     | nvoErrCODE | SNVT_freq_f | 0  | 3.40282E38 | N/A |

| 衣 4-2 |
|-------|
|-------|

nvoF.

显示设定频率值。nvoF 的值会随着 nviFreqCmd 值的改变而改变。

#### nvoH:

显示变频器实际运转频率。当变频器停止时,nvoH=0。当变频器运转时,nvoH 的值将逐渐增加,一直增加到 nvoH=nvoF。

#### nvoU:

使用者定义显示内容。

#### nvoA.

显示输出电流。

#### nvoGROUP:

该变量代表变频器的参数群数目;nvoGROUP 会随不同机种或不同变频器软件版 本而有所差异。

#### nvoErrCODE:

显示变频器运转状态。若 nvoErrCODE=0,代表变频器正常运转。若 nvoErrCODE 大于 0,代表变频器异常,而 nvoErrCODE 显示的数字即是该异常 的代码。以 Delta VFD-S (version 2.50)为例,当 LV 异常发生时, nvoErrCODE 等于 14。至于如何排除 LV 问题,请参考变频器使用手册。

# 4.2 功能简表(Functional Profile)

下图为可变速马达驱动对象示意图:

#### 第四章 变量功能说明 | LN-01

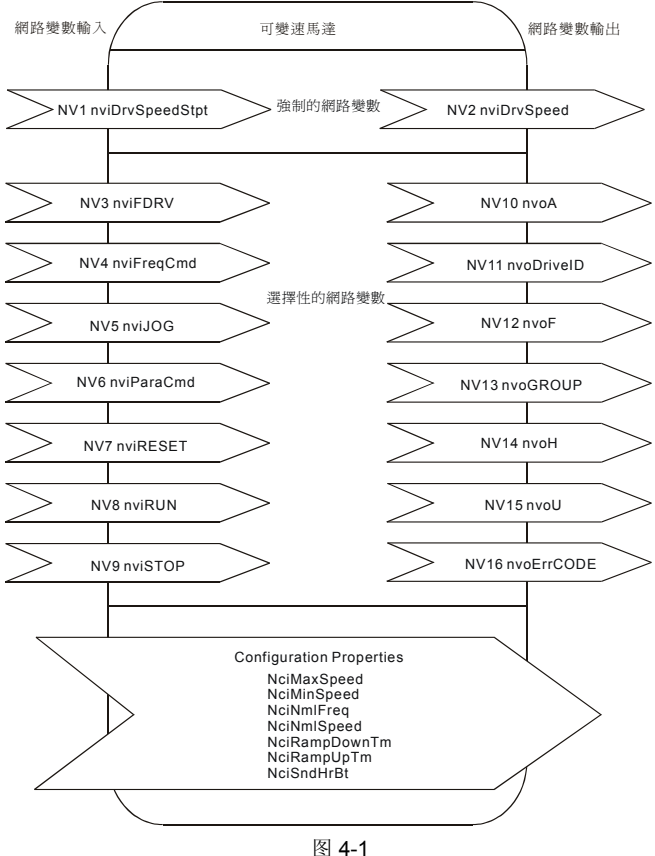

# 4.3 使用 LN-01 与变频器通讯

完成 LN-01 组态(configure)后,便可在 LonWorks 网络与 RS-485 之间工作,这表示台达变频器已经可以透过 LN-01 连上 LonWorks 网络,而且 LonWorks 网络也可以透过 LN-01 监控台达变频器。

下面将示范如何在 LonWorks 网络下命令给台达变频器:

此范例从 LonWorks 端对台达变频器 VFD-S 机种下读/写参数、下运转/停止命令与送 出频率命令给台达变频器来做说明。

| 台达变频器                     | VFD-B              | VFD-M         | VFD-S              | VFD-F                  |
|---------------------------|--------------------|---------------|--------------------|------------------------|
| 通讯传送速度<br>(Baud rate)     | P09-01=01          | P-89=01       | P09-01=01          | P09-01=01              |
| 通讯传送格式<br>(ASCII 7, N, 2) | P09-04=00          | P-92=00       | P09-04=00          | P09-04=00<br>P09-05=00 |
| 频率指令来源设<br>定              | P02-00=04 or<br>05 | P-00=04       | P02-00=04 or<br>05 | P02-00=04              |
| 运转指令来源设<br>定              | P02-01=03 or<br>04 | P-01=03 or 04 | P02-01=03 or<br>04 | P02-01=03 or<br>04     |
| 最高操作频率选<br>择              | P01-00=50~400      | P-03=50~400   | P01-00=50~400      | P01-00=50~120          |

◆ LN-01 连接至变频器前,请先将变频器参数设定如表 4-3 所示。

表 4-3

## 4.4 读/写变频器参数

对 NviParaCmd 网络变量做适当的设定即可达成读写变频器参数之目的

LN\_REPORT\_VALUE(读参数) LN\_RECALL(写参数) LN\_LEARN\_VALUE(无作用) LN\_LEARN\_CURRENT(无作用) LN\_NUL(无作用)

范例 1: 将 400 写入变频器参数 05-11

nviParaCmd.learn=LN\_RECALL nviParaCmd.selector=1291(十进制)\*NOTE nviParaCmd.value[0]=0(无作用) nviParaCmd.value[1]=0(无作用) nviParaCmd.value[2]=01(高位) nviParaCmd.value[3]=90(低位) nviParaCmd.day=0 第四章 变量功能说明 | LN-01 nviParaCmd.hour=0 nviParaCmd.minute=0 nviParaCmd.second=0 nviParaCmd.millisecond=0

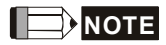

因为变频器输入的资料型态是十六进制而 nviParaCmd 是十进制,故须要做进制转换。

步骤 1: 先将值 400 (十进制), 转换成十六进制(0x0190), 然后把 0x0190 的高字节 (0x01)填入 nviParaCmd.value[2]、0x0190 的低字节(0x90)填入 nviParaCmd.value[3]内。

步骤 2: 把参数 05-11 之值(0x050B) 十六进制,转换成十进制 1291。

nviParaCmd.selector=1291

nviParaCmd.value[2]=01

nviParaCmd.value[3]=90

转换完后,即可把400值写入变频器参数05.11内。

|           | 参数                        | 设定                                               |
|-----------|---------------------------|--------------------------------------------------|
| Delta 变频器 | 05.11                     | 400                                              |
| 进制转换      | 0x050B(十六进制)<br>1291(十进制) | <b>0x0190</b> (十六进制)                             |
| LN-01 NVs | nviParaCmd=1291           | nviParaCmd.value[2]=01<br>nviParaCmd.value[3]=90 |

表 4-4

范例 2: 读出变频器第 02.02 参数的参数值

nviParaCmd.learn=LN\_REPORT\_VALUE nviParaCmd.selector=514(十进制) \* NOTE nviParaCmd.value[0]=0(无作用) nviParaCmd.value[1]=0(无作用) nviParaCmd.value[2]=0(无作用) nviParaCmd.value[3]=1 nviParaCmd.day=0 nviParaCmd.hour=0 nviParaCmd.minute=0 nviParaCmd.second=0 nviParaCmd.millisecond=0

# 

因为变频器输入的资料型态是十六进制而 nviParaCmd 是十进制,故须要做进制转换。

步骤 1: 把参数 02.02 之值 0x0202 视为十六进制。

步骤 2: 将 0x0202 转换成十进制 514, 然后设 nviParaCmd.selector=514。

|           | 参数                       | 设定                                               |
|-----------|--------------------------|--------------------------------------------------|
| Delta 变频器 | 02.02                    | N/A                                              |
| 进制转换      | 0x0202(十六进制)<br>514(十进制) | N/A                                              |
| LN-01 NVs | nviParaCmd=514           | nviParaCmd.value[2]=00<br>nviParaCmd.value[3]=01 |

表 4-5

# 4.5 运转/停止命令

nviRUN.state=1,变频器运转。

nviSTOP.state=1,变频器停止。

变频器之 "运转命令来源设定" 须设定成 "由 RS-485 通讯界面操作", LN-01 之 nviRUN 与 nviSTOP 才有作用。

## 4.6 送频率命令给变频器

变频器之 "频率指令来源设定" 与 "运转指令来源设定" 均须设定成 "由 RS-485 通讯界 面操作", LN-01 之 nviFreqCmd 才有作用。

以台达变频器 VFD-S 为例, 欲设定频率命令值超过 60.00Hz 以上, 需设定" 最高操作 频率选择"值为 60.00 以上(请参考表 4-3 的最高操作频率选择)。若使用者要设定频 率命令在 75.40Hz (nviFreqCmd=75.40),则表 4-3 之"最高操作频率选择"必须先 设定成为 75.40Hz 第四章 变量功能说明| LN-01

.

# 第五章 错误讯息指示与故障排除

LN-01 正面面板有三个 LED 指示灯,如下图所示。当通讯正常,power LED、SP LED 应是亮绿色(若红色指示灯亮起,则表示通讯异常)且 service LED 指示灯需是 熄灭。若 LED 指示灯与上述不同时,请参考以下说明来改善。

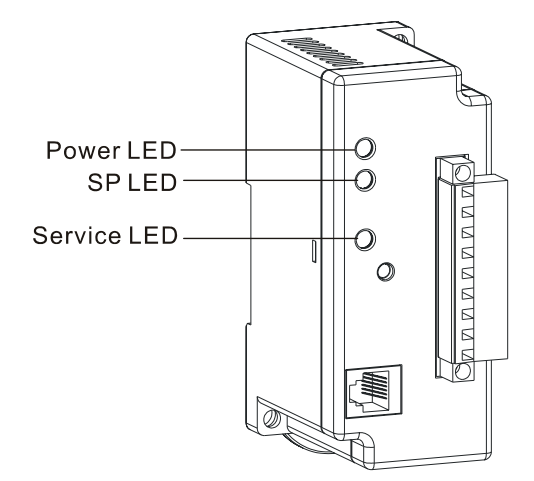

# 5.1 Power LED

| 状态       | 功能描述             | 改善对策                                                                                                    |
|----------|------------------|----------------------------------------------------------------------------------------------------|
| 绿色 LED 亮 | 电源正常且 LN-01 正常运作 |                                                                                                    |
| LED 不亮   | 电源或程序异常          | <ol> <li>检查输入电源接头是否有松脱</li> <li>检查输入电源是否符合 16-30VDC 范<br/>围</li> <li>检查 LN-01 的 flash memory IC 是否<br/>已依 IC 座的方向性平整的放置于 IC<br/>座内。</li> </ol> |

# 5.2 SP LED

| 状态        | 功能描述                    | 改善对策                                                                 |
|-----------|-------------------------|----------------------------------------------------------------------|
| 绿色 LED 亮  | LN-01 与变频器通讯正常          |                                                                      |
| 绿色 LED 闪烁 | LN-01 正在读取变频器默认值        |                                                                      |
| 红色 LED 亮  | LN-01 与变频器通讯异常或通<br>讯逾时 | <ol> <li>检查通讯线是否松脱</li> <li>检查通讯格式与鲍率是否符合 LN-01<br/>之设定条件</li> </ol> |

# 5.3 Service LED

| 状态                                      | 功能描述                                                         | 改善对策                                                                                                    |
|-----------------------------------------|--------------------------------------------------------------|----------------------------------------------------------------------------------------------------|
| LED 以 1/2 Hz 的频率<br>闪烁                  | 对于一个尚未组态<br>(unconfigure)的 LN-01 而<br>言,此乃正常现象。              | 透过网络整合工具对 LN-01 进行组态,完成后 LED 会熄灭。                                                                                                    |
| 组态(configure)完成<br>后,LED 熄灭             | LN-01 正常现象                                                   |                                                                                                    |
| 尚未组态<br>(unconfigure),LED 即<br>不亮       | LN-01 硬件电路异常                                                 | <ol> <li>检查电源接头与输入规格</li> <li>检查 LN-01 电路板上的震荡器之<br/>震荡频率是否在 20MHz</li> <li>检查神经元芯片外观有无损毁</li> </ol>                                      |
| LED 恒亮,即使第一次<br>给电亦如此。                  | LN-01 硬件电路异常                                                 | <ol> <li>检查电源接头与输入规格</li> <li>检查 LN-01 电路板上的震荡器之<br/>震荡频率是否在 20MHz</li> <li>检查神经元芯片外观有无损毁</li> <li>检查神经元芯片接脚 17、18 之间<br/>有无短路</li> </ol> |
| LED 于上电初期红色闪<br>烁,然后熄灭,最后红<br>色 LED 恒亮。 | 对于一个尚未运作<br>(Applicationless<br>Device)的 LN-01 而<br>言,此乃正常现象 | 若非本身没有 Application Image 而<br>导致 Applicationlese 的话,可能是<br>LN-01 程序或 LN-01 硬件问题导致此<br>现象。<br>自我测试检查失败,也可能使此 LED<br>恒亮。                    |